# **Configure Specific License Reservation (SLR) in** FMC

# Contents

| Introduction                                                           |
|------------------------------------------------------------------------|
| <u>Prerequisites</u>                                                   |
| Requirements                                                           |
| Components Used                                                        |
| Prepare FMC for SLR                                                    |
| Verify Smart Account Readiness to Deploy Specific License Reservation  |
| <u>Configure</u>                                                       |
| Enable Specific Licensing on FMC via CLI                               |
| Enter the Specific License Reservation Authorization Code into the FMC |
| Assign Specific Licenses to Managed Devices                            |
| Manage Specific License Reservation                                    |
| Deactivate and Return the Specific License Reservation                 |
| Disable the Specific License in the FMCLinux Shell                     |
| Related Information                                                    |

# Introduction

This document describes the steps for configuring Specific License Reservation (SLR) in FMC.

# Prerequisites

## Requirements

Cisco recommends that you have knowledge of these topics:

- Firepower Threat Defense
- Firepower Management Center

## **Components Used**

- Firepower Management Center Virtual 7.4.1
- Firepower Threat Defense Virtual 7.2.5

The information in this document was created from the devices in a specific lab environment. All of the devices used in this document started with a cleared (default) configuration. If your network is live, ensure that you understand the potential impact of any command.

## **Prepare FMC for SLR**

• If you are currently using regular Smart Licensing, de-register the FMC before you implement

#### Specific License Reservation.

| Smart License Status        |   | Cisco Smart Softw                             | are Manager 🛞  |                                                                     |
|-----------------------------|---|-----------------------------------------------|----------------|---------------------------------------------------------------------|
| Usage Authorization:        | 0 | Authorized (Last Synchronized On Jul 17 2024) | De-re<br>Cisco | egister Firewall Management Center from<br>o Smart Software Manager |
| Product Registration:       | 0 | Registered (Last Renewed On Jul 17 2024)      |                |                                                                     |
| Assigned Virtual Account:   |   | FPRCDN                                        |                |                                                                     |
| Export-Controlled Features: |   | Enabled                                       |                |                                                                     |
|                             |   |                                               |                |                                                                     |

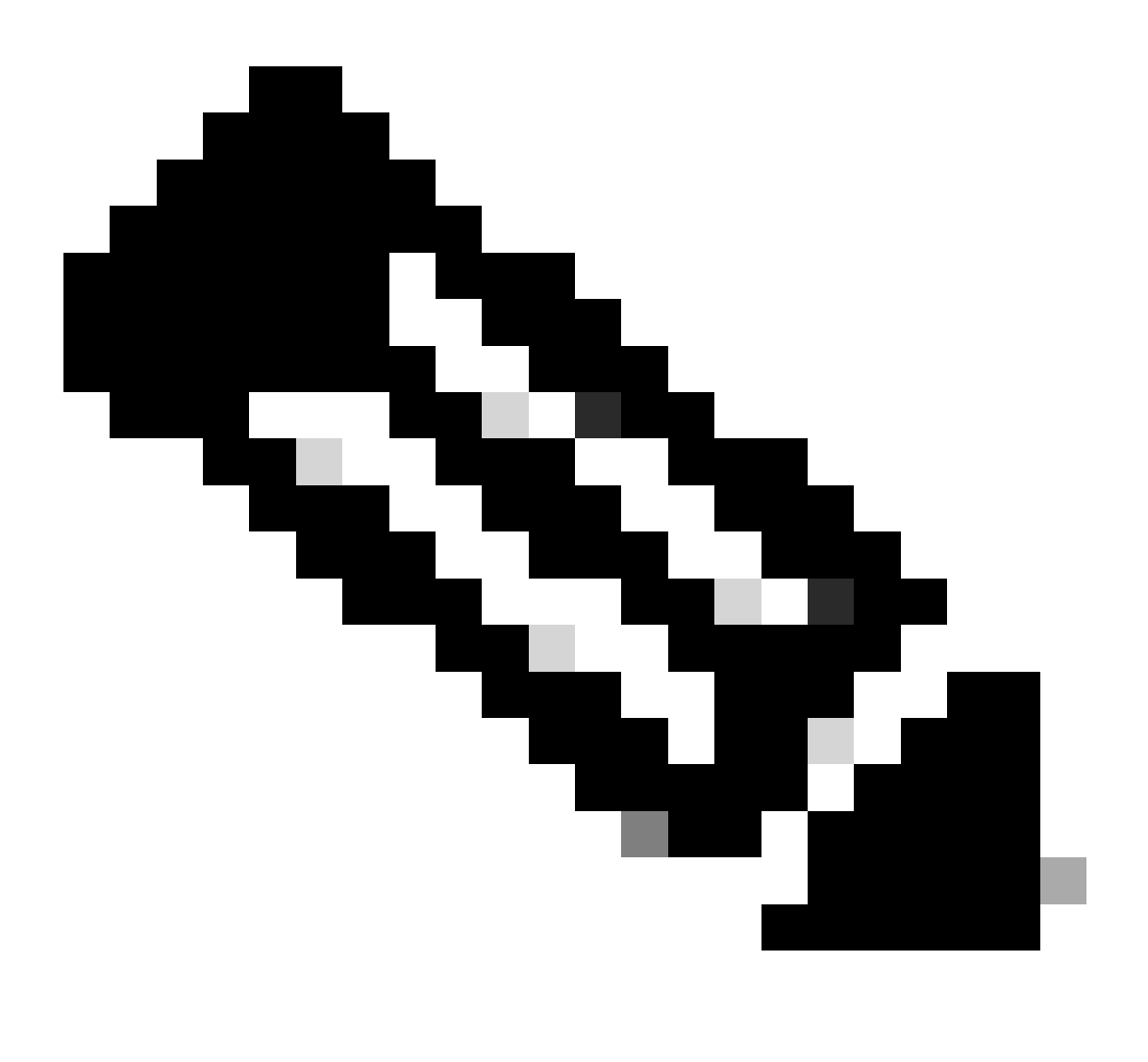

**Note**: All Smart Licenses that are currently deployed to the FMC must be returned to the pool of available licenses in your account, and you can re-use them when you implement Specific License Reservation. This operation does not impact the traffic processed by FTD.

- Specific License Reservation uses the same licenses as regular Smart Licensing.
- (Recommended) If you deploy the FMC pair in a high availability configuration, note that you must:

- Configure high availability before you assign licenses. If you already assigned licenses to devices on the secondaryFMC, be sure to unassign them.
  - Ensure to unassign license on the primary and secondary FMC before proceeding with specific license reservation.

## Verify Smart Account Readiness to Deploy Specific License Reservation

| Step 1 | Sign in to theSmart Software Manager:<br>https://software.cisco.com/#SmartLicensing-Inventory                                                                                                    |
|--------|----------------------------------------------------------------------------------------------------|
| Step 2 | If applicable, select the correct account from the top right corner of the page.                                                                                                    |
| Step 3 | If necessary, clickInventory.                                                                                                    |
| Step 4 | ClickLicenses.                                                                                                    |
| Step 5 | <ul> <li>Verify that:</li> <li>There is aLicense Reservationbutton.</li> <li>There are enough platform and feature licenses for the devices and features you must deploy, includingFMC entitlements for your devices, if applicable.</li> </ul> |
| Step 6 | If any of these items is missing or incorrect, contact your account representative to resolve the problem.                                                                                                    |

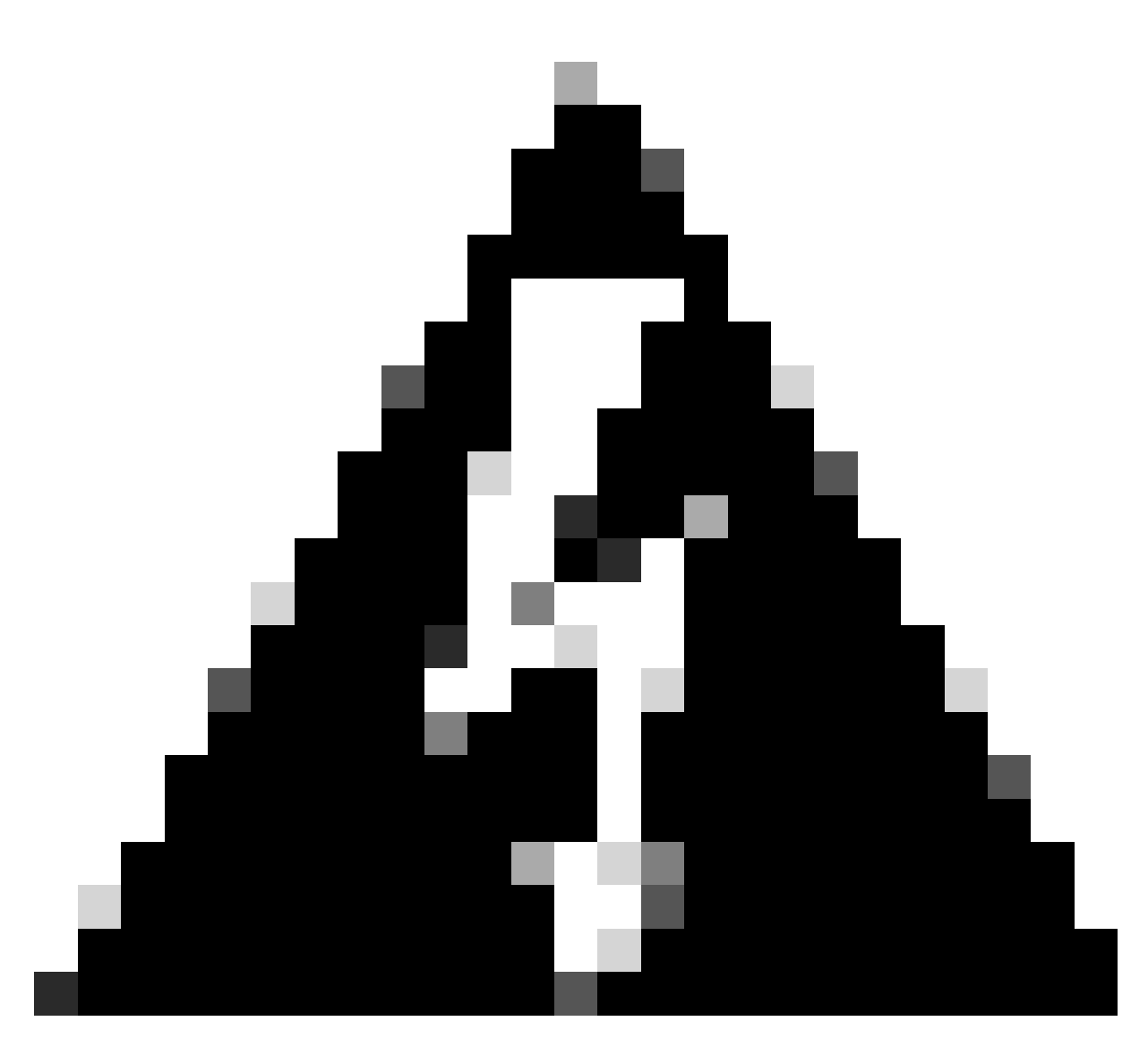

Warning: Do not continue with this process until any problems are corrected.

# Configure

## **Enable Specific Licensing on FMC via CLI**

- Log into the FMC CLI admin account. Enter the expert command to access the Linux shell.
- Execute the command to access the Specific License Reservation options: sudo manage\_slr.pl

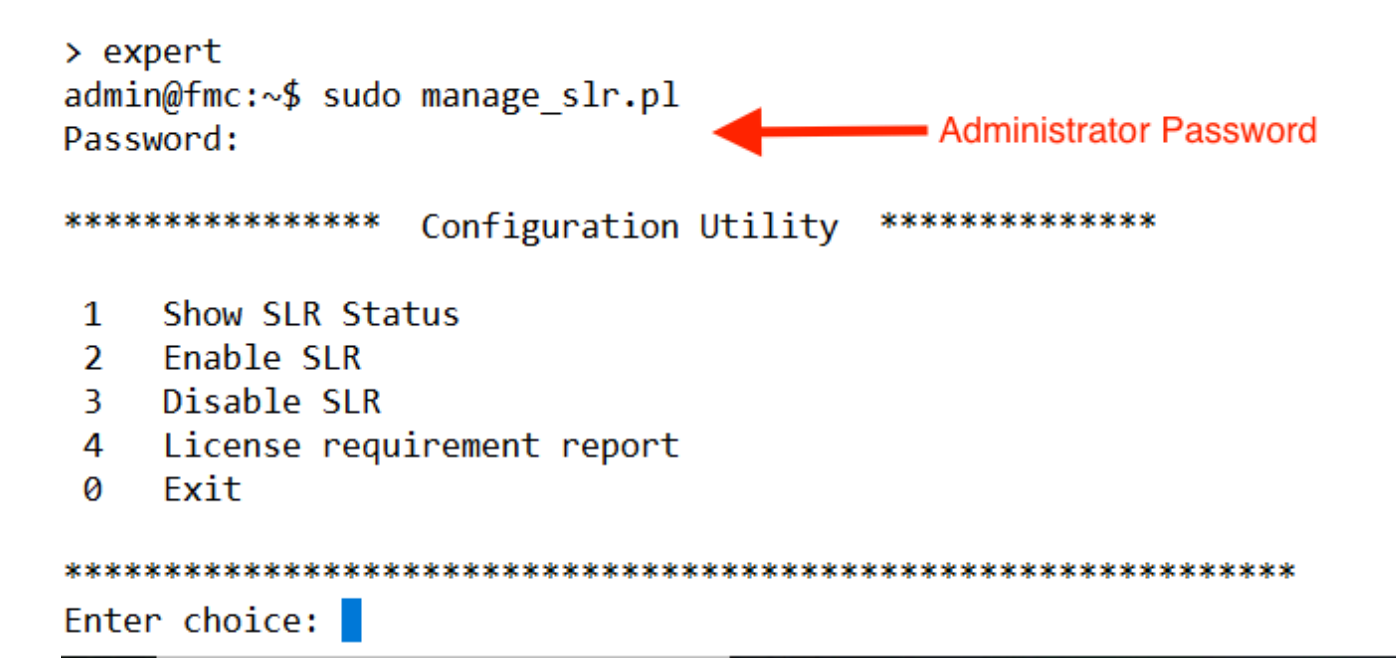

• Enable Specific License Reservation by selecting option 2. Select option 1 to verify SLR status.

| **** | *****         | Configu | ration | Utility | ***** |
|------|---------------|---------|--------|---------|-------|
| 1    | Show SLR Sta  | tus     |        |         |       |
| 2    | Enable SLR    |         |        |         |       |
| 3    | Disable SLR   |         |        |         |       |
| 4    | License requ  | irement | report |         |       |
| 0    | Exit          |         |        |         |       |
| **** | *****         | ******  | *****  | ******  | ***** |
| Ente | r choice: 1   |         |        |         |       |
| SLR  | is enabled on | FMC 🚽   | ←      |         |       |

- Select option 0 to exit the manage\_slr utility. Type **exit** to exit the Linux shell.
- Refresh the FMC Web Page, Verify that you can access the Specific License Reservation page in the FMC web interface by navigating to **System > Licenses > Specific Licenses**.

| Deploy            | Q 🔮 🌣 🙆 🤇      | Global \ admin ~ cisco SE |
|-------------------|----------------|---------------------------|
| Configuration     | Health         | Monitoring                |
| Users             | Monitor        | Audit                     |
| Domains           | Policy         | Syslog                    |
| Product Upgrades  | Events         | Statistics                |
| Content Updates   | Exclude        |                           |
|                   | Monitor Alerts | Tools                     |
| Licenses          |                | Backup/Restore            |
| Specific Licenses |                | Scheduling                |
| Classic Licenses  |                | Import/Export             |
|                   |                | Data Purge                |
|                   |                |                           |

# Enter the Specific License Reservation Authorization Code into theFMC

Ŀ.

• Generate the reservation request code by navigating to **System > Licenses > Specific Licenses**. Click **Generate** and make a note of the **Reservation Request Code**.

| Spec     | ific License Reservation                                                                                                    |
|----------|----------------------------------------------------------------------------------------------------|
| Specific | c License Reservation or SLR allows us to reserve and install licenses in a network that has no path to inbound or outbond internet traffic at all |
| 1        | Generate a request code                                                                                                    |
|          | Generate Cancel Code                                                                                                    |
| 2        | Create or login into your Cisco Smart Software Manager account to generate an authorization code against the request code you have just created    |
| 3        | Upload the authorization code file (.txt) and Install                                                                                              |
|          | Choose File No file chosen Install                                                                                                    |

#### Specific License Reservation

Specific License Reservation or SLR allows us to reserve and install licenses in a network that has no path to inbound or outbond internet traffic at all

| 1 Generate a request code                                                                               |                                             |
|----------------------------------------------------------------------------------------------------|---------------------------------------------|
| CD-PFS-VMW-SW-K9,S3,U402d4a28-44e0-11e Generate Cancel Code                                             |                                             |
| 2 Create or login into your Cisco Smart Software Manager account to generate an authorization code agai | inst the request code you have just created |
| 3 Upload the authorization code file (.txt) and Install Choose File No file chosen Install              |                                             |

- Generate the reservation authorization code. Go to the <u>Smart Software Manager</u>.
- Navigate to **Inventory** > **Licenses** > **License Reservation**, Enter the code that you generated from the FMC into the **Reservation Request Code** box. Click **Next**.

| smart License Reserva                                                                                                    | tion                                  |                                 |                    | ×           |  |  |  |  |  |
|----------------------------------------------------------------------------------------------------|---------------------------------------|---------------------------------|--------------------|-------------|--|--|--|--|--|
| STEP                                                                                                    | STEP 2                                | STEP 3                          | STEP 4             |             |  |  |  |  |  |
| Enter Request Code                                                                                                    | Select Licenses                       | Review and Confirm              | Authorization Code |             |  |  |  |  |  |
| You can reserve licenses for product instances that cannot connect to the Internet for security reasons.<br>You will begin by generating a Reservation Request Code from the product instance.<br>To learn how to generate this code, see the configuration guide for the product being licensed. |                                       |                                 |                    |             |  |  |  |  |  |
| 1) Enter the Reservation                                                                                                    | Request Code below                    |                                 |                    |             |  |  |  |  |  |
| 2) Select the licenses to                                                                                                    | be reserved                           |                                 |                    |             |  |  |  |  |  |
| 3) Generate a Reservation                                                                                                    | on Authorization Code                 |                                 |                    |             |  |  |  |  |  |
| 4) Enter the Reservation                                                                                                    | Authorization Code on the product in: | stance to activate the features |                    |             |  |  |  |  |  |
| <ul> <li>Reservation Request Code</li> </ul>                                                                                                    | 9:                                    |                                 |                    |             |  |  |  |  |  |
|                                                                                                    |                                       |                                 |                    |             |  |  |  |  |  |
| Upload File                                                                                                    |                                       | Br                              | owse Upload        |             |  |  |  |  |  |
|                                                                                                    |                                       |                                 |                    | Cancel Next |  |  |  |  |  |

• Select **Reserve a specific license**. Scroll down and enter the number of each platform and feature license needed for your deployment under **Quantity To Reserve**. Click **Next**.

Smart License Reservation

| STEP 🕇 🗸                                                        | STEP 2                                          | STEP 3             | STEP 4       |        |           |             |
|-----------------------------------------------------------------|-------------------------------------------------|--------------------|--------------|--------|-----------|-------------|
| Enter Request Code                                              | Select Licenses                                 | Review and Confirm | Authorizatio | n Code |           |             |
| FPR4150 Threat Defense I<br>FPR4150 Threat Defense URL Filte    | JRL Filtering                                   | 2                  | 2025-Aug-05  | 10     | 10        | 0           |
| FTDv Base 16 Gbps<br>Cisco Firepower Threat Defense Vir         | tual Base License, 16 Gbps                      | 2                  | 2024-Nov-19  | 50     | 48        | 2           |
| FTDv Malware 16 Gbps<br>Cisco Firepower Threat Defense Vir      | tual Malware License, 16 Gbps                   | 2                  | 2024-Nov-19  | 50     | 48        | 2           |
| FTDv Threat Protection 16<br>Cisco Firepower Threat Defense Vir | Gbps<br>tual Threat Protection License, 16 Gbps | 2                  | 2024-Nov-19  | 50     | 48        | 2           |
| FTDv URL Filtering 16 Gbp<br>Cisco Firepower Threat Defense Vir | VS<br>tual URL Filtering License, 16 Gbps       | 2                  | 2024-Nov-19  | 50     | 48        | 2           |
| Firepower MCv Device Lice                                       | ense                                            | 2                  | 2025-Jan-07  | 5185   | 5184      | 1           |
| Firepower MCv-300 Device<br>Clisco Firepower Management Cent    | License     for 300 devices                     | 2                  | 2025-Feb-23  | 15000  | 15000     | 0           |
| Firepower Threat Defense<br>Firenower Threat Defense Base Fei   | Base Features                                   | -                  | never -      | 0      | unlimited | 0           |
|                                                                 |                                                 |                    |              |        |           | Cancel Next |

• Click **Generate Authorization Code**. Download the Authorization Code in preparation for entering it into the FMC.

| STEP 1                                                                                                    |                         |                                                                                                    |                                                                                                    |                                                                                                    |
|----------------------------------------------------------------------------------------------------|-------------------------|----------------------------------------------------------------------------------------------------|----------------------------------------------------------------------------------------------------|----------------------------------------------------------------------------------------------------|
|                                                                                                    | step $2 \checkmark$     | STEP 3 🗸                                                                                                    | step <b>4</b>                                                                                                    |                                                                                                    |
| inter Request Code                                                                                                    | Select Licenses         | Review and Confirm                                                                                                    | Authorization Code                                                                                                    |                                                                                                    |
|                                                                                                    | 50 10 10 10 10          |                                                                                                    |                                                                                                    |                                                                                                    |
| DI PID:                                                                                                    | FS-VMW-SW-K9            |                                                                                                    |                                                                                                    |                                                                                                    |
| IUID:                                                                                                    | a<br>d4cd32d6.da7f.11ee | 8400-688231636447                                                                                                    |                                                                                                    |                                                                                                    |
| artDate> <enddate>2025-Jar<br/>cense<sub<br>ig&gt;<count>2</count><startdata<br>isplayName&gt;<tagdescription< th=""><th>n-07 UTC</th></tagdescription<></startdata<br></sub<br></enddate> <licensetype>T<br/>bscriptionID&gt;bate&gt;<enddate></enddate><br/>I&gt;Firepower Threat Defense Base Fe</licensetype> | n-07 UTC                | ERM <displayname>F<br/>ement&gt;<entitlement><tag>regid.2015<br/>te&gt;<licensetype>PERPETUALatures<subscription< th=""><th>irepower MCv Device License-05.com.cisco.FPRTD-BASE,1.0_56<br/>seType&gt;<displayname>Firepower T<br/>ID&gt;</displayname></th></subscription<></licensetype></tag></entitlement>&lt;</displayname> | irepower MCv Device License-05.com.cisco.FPRTD-BASE,1.0_56<br>seType> <displayname>Firepower T<br/>ID&gt;</displayname> | ayName> <tagdescription>Firepower MCv Device<br/>1236dd-931d-4642-a391-54fa937a9947<!--<br-->hreat Defense Base Features<!--<br-->entitlement&gt;<tag>regid.2015-02.com.cisco.FTDv-</tag></tagdescription> |

- Enter the authorization code in the FMC. In the FMC, click **Browse**to upload the text file with the authorization code that you generated from the Smart Software Manager.
- ClickInstall.
- 3 Upload the authorization code file (.txt) and Install

Choose File AuthorizationCode\_SN\_3(5).txt

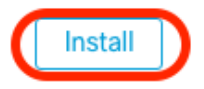

• Verify that the **Specific License Reservation** page shows the **Usage Authorization** status as authorized.

| Specified License Rese      | ervat | ion Status                                    | / 🔴 |
|-----------------------------|-------|-----------------------------------------------|-----|
| Usage Authorization:        | 0     | Authorized (Last Synchronized On Jul 18 2024) |     |
| Product Registration:       | 0     | Registered (Last Renewed On Jul 18 2024)      |     |
| Export-Controlled Features: |       | Enabled                                       |     |
| Product Instance:           | 0     | 402d4a28-44e0-11ef-b394-4712f25a82da          |     |
| Confirmation Code *:        |       | 67f1c6eb                                      |     |

\* This confirmation code is generated against your last authorization code

• Click the **Reserved License** tab to verify the licenses selected while generating the **Authorization Code**.

### **Assign Specific Licenses to Managed Devices**

- Choose System > Licenses > Specific Licenses. Click Edit Licenses.
- Assign licenses to devices as needed, click Apply.

| Edit Licenses         |      |     |         |             |            |                          |                        | ? |
|-----------------------|------|-----|---------|-------------|------------|--------------------------|------------------------|---|
| Malware Defense       | IPS  | URL | Carrier | Secure Clie | nt Premier | Secure Client Advantage  | Secure Client VPN Only |   |
| Devices without licen | se C |     |         |             |            | Devices with license (2) |                        |   |
| ୍ Search              |      |     |         |             | Add        | FTD-Test                 |                        |   |
| FTD-Test              |      |     |         |             |            | ftd.breakstuff.com       |                        |   |
| ftd.breakstuff.com    |      |     |         |             |            |                          |                        |   |
|                       |      |     |         |             |            |                          |                        |   |
|                       |      |     |         |             |            |                          |                        |   |
|                       |      |     |         |             |            |                          |                        |   |
|                       |      |     |         |             |            |                          |                        |   |
|                       |      |     |         |             |            |                          |                        |   |
|                       |      |     |         |             |            |                          | _                      |   |

• Click the Assigned Licenses tab and verify that your licenses are correctly installed on each device.

Cancel

Apply

| Smart Licenses                           |                 |             | Filter Devices × | Edit Performance Tier | Edit Licenses |
|------------------------------------------|-----------------|-------------|------------------|-----------------------|---------------|
| License Type/Device Name                 | License Status  | Device Type | Domain           | Group                 |               |
| > Firewall Management Center Virtual (2) | o In-Compliance |             |                  |                       |               |
| > Essentials (2)                         | o In-Compliance |             |                  |                       |               |
| > Malware Defense (2)                    | o In-Compliance |             |                  |                       |               |
| > IPS (2)                                | In-Compliance   |             |                  |                       |               |
| > URL (2)                                | o in-Compliance |             |                  |                       |               |
| Carrier (0)                              |                 |             |                  |                       |               |
| Secure Client Premier (0)                |                 |             |                  |                       |               |
| Secure Ellent Advantage (0)              |                 |             |                  |                       |               |
| Secure Client VPN Only (8)               |                 |             |                  |                       |               |

### **Manage Specific License Reservation**

- In the FMC, obtain the unique product instance identifier of this FMC, navigate to **System > Licenses** > **Specific Licenses**.
- Make a note of the **Product Instance** value.

| pecified License Reservation Status |   |                                               | 1 |
|-------------------------------------|---|-----------------------------------------------|---|
| Usage Authorization:                | 0 | Authorized (Last Synchronized On Jul 18 2024) |   |
| Product Registration:               | 0 | Registered (Last Renewed On Jul 18 2024)      |   |
| Export-Controlled Features:         |   | Enabled                                       |   |
| Product Instance:                   | 0 | 402d4a28-44e0-11ef-b394-4712f25a82da          |   |
| Confirmation Code *:                |   | 297a78fc                                      |   |

- This confirmation code is generated against your last authorization code
  - In the Smart Software Manager, identify the FMC to update. Go to the Smart Software Manager.
  - Navigate to **Inventory > Product Instances**, Look for a product instance that has**FP**in the**Type**column and a generic SKU (not a hostname) in the**Name**column.

| tual Account: FPRCDN                  |              |                                        | (385) Major         | linor Hide Alerts |
|---------------------------------------|--------------|----------------------------------------|---------------------|-------------------|
| General Licenses Product Instances    | Event Log    |                                        |                     |                   |
| Authorize License-Enforced Features   |              | FP FP                                  |                     | × °               |
| Name                                  | Product Type | Last Contact                           | Alerts              | Actions           |
| UDI_PID:FPR-1140; UDI_SN:JMX2324G19P; | FP           | 2024-Apr-01 17:36:09                   | S Failed to Renew   | Actions -         |
| UDI_PID:FPR-1140; UDI_SN:JMX2324G19Q; | FP           | 2024-Apr-25 19:02:18                   | A Failed to Connect | Actions -         |
| UDI_PID:FPR-2110; UDI_SN:JMX2538X1M1; | FP           | 2024-Jan-04 21:08:36                   | 8 Failed to Renew   | Actions -         |
| UDI_PID:FPR-2130; UDI_SN:JMX2139Y0K5; | FP           | 2024-Jul-18 11:41:39                   |                     | Actions -         |
| UDI_PID:FS-VMW-SW-K9; UDI_SN:3;       | FP           | 2024-Jul-18 17:35:39 (Reserved License | s)                  | Actions -         |
| UDI_PID:NGFWv; UDI_SN:9A6NGBM4MQ3;    | FP           | 2024-Apr-01 19:56:37                   | 8 Failed to Renew   | Actions -         |
| UDI_PID:NGFWv; UDI_SN:9A9G12GAFES;    | FP           | 2024-Jul-18 12:40:33                   |                     | Actions -         |
| UDI_PID:NGFWv; UDI_SN:9AVJWWJ8EJK;    | FP           | 2024-Feb-06 11:16:11                   | S Failed to Renew   | Actions -         |
| vFMC-bheston.cisco.com                | FP           | 2024-Jan-22 19:21:03                   | Failed to Renew     | Actions -         |
| Vik-FMC                               | FP           | 2024-Jul-04 08:39:02                   |                     | Actions -         |

• Click the Name. On the page that shows the correct UUID, choose Actions > Update Reserved Licenses.

| License Usage                |         | These licenses are reserved on this p | oduct instance Update reservation |
|------------------------------|---------|---------------------------------------|-----------------------------------|
| License                      | Billing | Expires                               | Required                          |
| Firepower MCv Device License | Prepaid | 2025-Jan-07                           | 1                                 |

Showing 1 Record

- Update the reserved licenses as needed, click **Generate Authorization Code** and download the Authorization Code in preparation for entering it into the **FMC**.
- Leave the **Update Reservation** page open. You can return to it later in this procedure.
- Update the Specific Licenses in the FMC. Choose**System > Licenses > Specific Licenses**, click**Edit SLR** and browseto upload the newly generated authorization code.

| Specified License Reservation Status |                                               |  |
|--------------------------------------|-----------------------------------------------|--|
| Usage Authorization:                 | Authorized (Last Synchronized On Jul 18 2024) |  |

# Edit Authorizarion Code

Upload the authorization code file (.txt) and Install

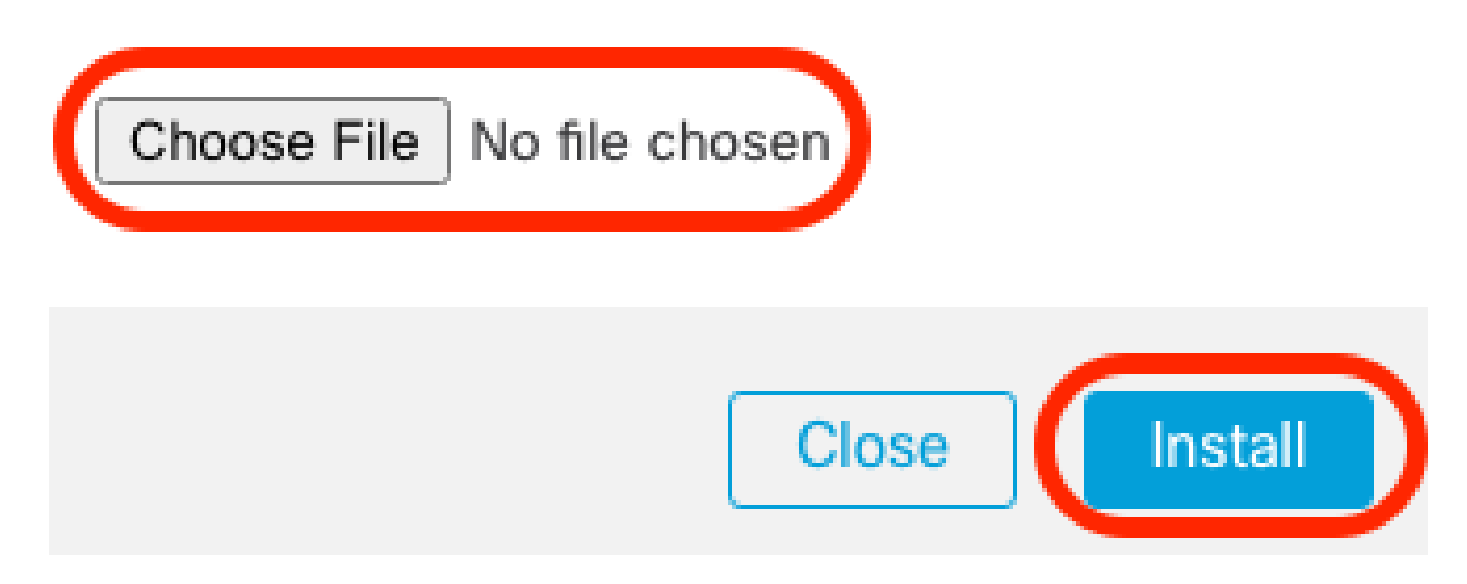

- After successful installation of the authorization code, make a note of the **Confirmation Code**.
- Enter the confirmation code in the Smart Software Manager on the **Update Reservation** page that is intentionally left open.

| Update License Reservation                                                                                                    | Enter Confirmation Code                                                                                                    | ×××                                                                                                    |
|----------------------------------------------------------------------------------------------------|----------------------------------------------------------------------------------------------------|----------------------------------------------------------------------------------------------------|
| STEP <b>1</b> ✓<br>Select Licenses                                                                                                    | To complete the pending License Reservation, enter the Reservation Confirmation Code that was generated by the Product Instance after the Reservation Authorization Code was installed.  Reservation Confirmation Code:                                                                                                    | STEP 3<br>Authorization Code                                                                                                    |
| The Reservation Authorization Code                                                                                                    | Enter Confirmation Cod                                                                                                    | de                                                                                                    |
| <ol> <li>This code must be entered into the<br/>2. When the code has been entered,<br/>3. To release licenses in transition, et</li> </ol> | Browse                                                                                                    |                                                                                                    |
| Authorization Code:<br><pre></pre>                                                                                                    | Cancel Cancel Ca | 59 <br int> <startdate>2022-Apr-14 UTC<!--<br-->amersugDescription&gt;Firepower MCv Device<br/>8ba5c-bef5-4e79-81a5-77dedabbd872<!--<br-->splayName&gt;FPR4150 Threat Defense Malware</startdate> |
| To learn how to enter this code, see the con                                                                                               | guration guide for the product being licensed                                                                                                    |                                                                                                    |
|                                                                                                    | Download as File Copy to Cl                                                                                                    | ipboard Enter Confirmation Code Close                                                                                                    |

• In the FMC, verify that your licenses are reserved as you expect them.

### **Deactivate and Return the Specific License Reservation**

If you no longer need a specific license, you must return it to your Smart Account. If you want to register your Smart Licensing account, you must disable the Specific License Reservation.

This procedure releases all license entitlements associated with the FMC back to your virtual account. After you de-register, no updates or changes on licensed features are allowed.

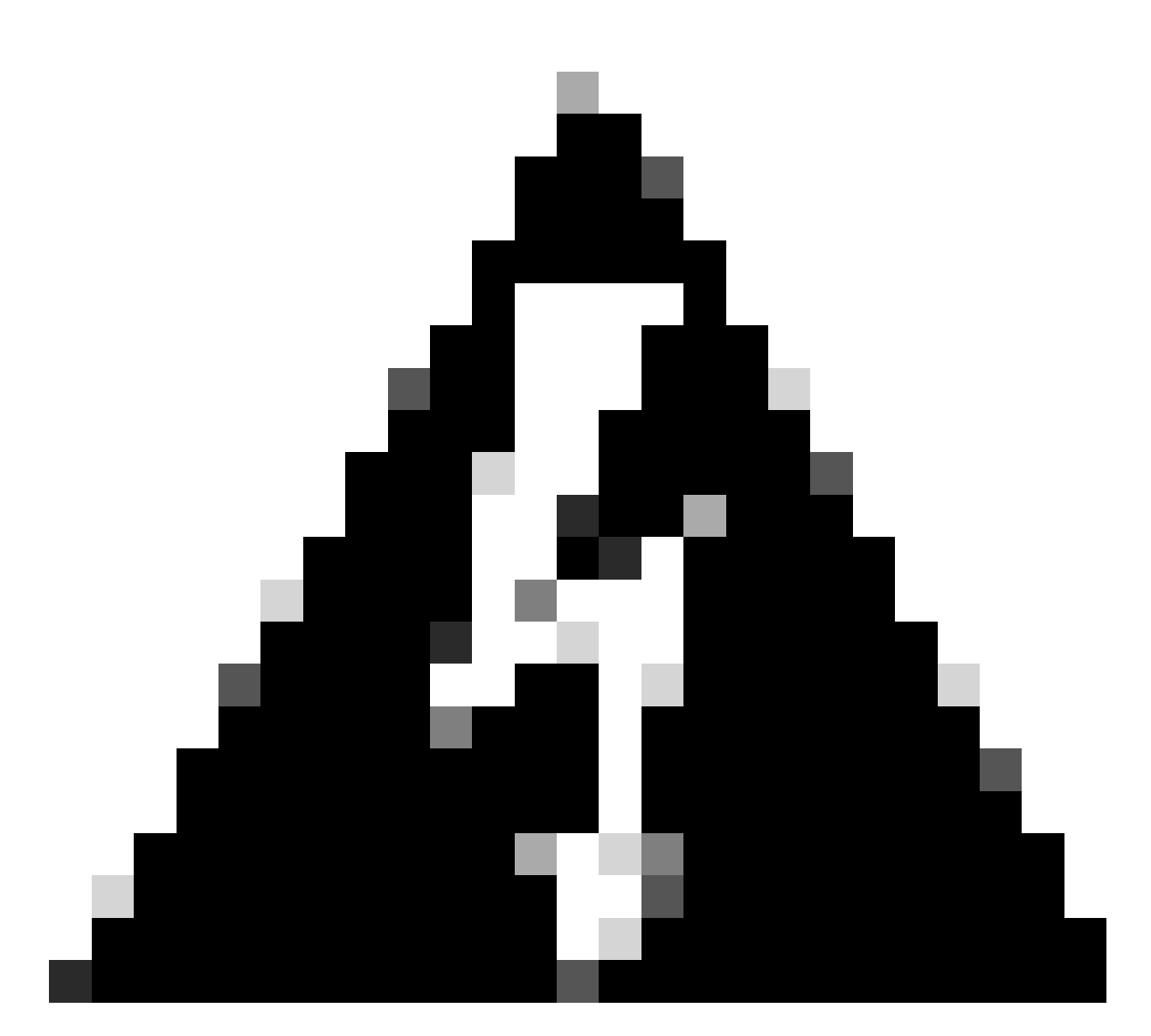

**Warning**: If you do not follow all of the steps in this procedure, the license remains in an in-use state and cannot be re-used.

• In the FMC Web interface, select **System > Licenses > Specific Licenses**.

| Specified License Rese      | ervat | ion Status                                    | /• 🔶       |
|-----------------------------|-------|-----------------------------------------------|------------|
| Usage Authorization:        | 0     | Authorized (Last Synchronized On Jul 18 2024) | Return SLR |
| Product Registration:       | 0     | Registered (Last Renewed On Jul 18 2024)      |            |
| Export-Controlled Features: |       | Enabled                                       |            |
| Product Instance:           | 0     | 402d4a28-44e0-11ef-b394-4712f25a82da          |            |
| Confirmation Code *:        |       | d3262fe7                                      |            |

\* This confirmation code is generated against your last authorization code

#### • Make a note of the **Return Code**.

#### Specific License Reservation

Specific License Reservation or SLR allows us to reserve and install licenses in a network that has no path to inbound or outbond internet traffic at all

|   | ) | Generate a request code                                                                                                    |
|---|---|----------------------------------------------------------------------------------------------------|
|   |   | Generate Cancel Code                                                                                                    |
| 2 |   | Create or login into your Cisco Smart Software Manager account to generate an authorization code against the request code you have just created |
|   |   |                                                                                                    |
| 3 |   | Upload the authorization code file (.txt) and Install                                                                                           |
| Ĭ | l | Choose File No file chosen Install                                                                                                    |
|   |   | Cisco Smart Software Manager and use the Return Code to release your licenses.                                                                  |
| • |   | CJ5oPL-kovwbd-bZnS3u-Tp95qB-G3UTXn-mPn1                                                                                                    |

- In the Smart Software Manager, identify the FMC to update, Go to the Smart Software Manager.
- Navigate to **Inventory** > **Product Instances**, Look for a product instance that has**FP**in the**Type**column and a generic SKU (not a hostname) in the**Name**column.
- On the page that shows the correct UUID, choose **Actions** > **Remove**.

| General Licenses Product Instances Even | ent Log      |                                         |                      |                            |
|-----------------------------------------|--------------|-----------------------------------------|----------------------|----------------------------|
| Authorize License-Enforced Features     |              | FP                                      |                      | × 9,                       |
| lame                                    | Product Type | Last Contact                            | Alerts               | Actions                    |
| UDI_PID:FPR-1140; UDI_SN:JMX2324G19P;   | FP           | 2024-Apr-01 17:36:09                    | S Failed to Renew    | Actions -                  |
| UDI_PID:FPR-1140; UDI_SN:JMX2324G19Q;   | FP           | 2024-Apr-25 19:02:18                    | A Failed to Connect  | Actions -                  |
| UDI_PID:FPR-2110; UDI_SN:JMX2538X1M1;   | FP           | 2024-Jan-04 21:08:36                    | 8 Failed to Renew    | Actions -                  |
| UDI_PID:FPR-2130; UDI_SN:JMX2139Y0K5;   | FP           | 2024-Jul-18 11:41:39                    |                      | Actions -                  |
| UDI_PID:FS-VMW-SW-K9; UDI_SN:3;         | FP           | 2024-Jul-18 18:17:57 (Reserved Licenses | )                    | Actions -                  |
| JDI_PID:NGFWv; UDI_SN:9A6NGBM4MQ3;      | FP           | 2024-Apr-01 19:56:37                    | S Failed to Transfer |                            |
| JDI_PID:NGFWv; UDI_SN:9A9G12GAFES;      | FP           | 2024-Jul-18 12:40:33                    | Update Re            | eserved Licenses           |
| JDI_PID:NGFWv; UDI_SN:9AVJWWJ8EJK;      | FP           | 2024-Feb-06 11:16:11                    | S Failed to          | firmation Code             |
| /FMC-bheston.cisco.com                  | FP           | 2024-Jan-22 19:21:03                    | S Failed to          |                            |
| Vik-FMC                                 | FP           | 2024-Jul-04 08:39:02                    | Renost Li            | censes from a Palled Produ |

• Enter the reservation return code that you generated from the FMC into the **Remove Product Instance** dialog box.

# Remove Reservation

To remove a Product Instance that has reserved licenses and make those licenses once again available to other Product Instances, enter in the Reservation Return Code generated by the Product Instance. If you cannot generate a Reservation Return Code, contact Cisco Support

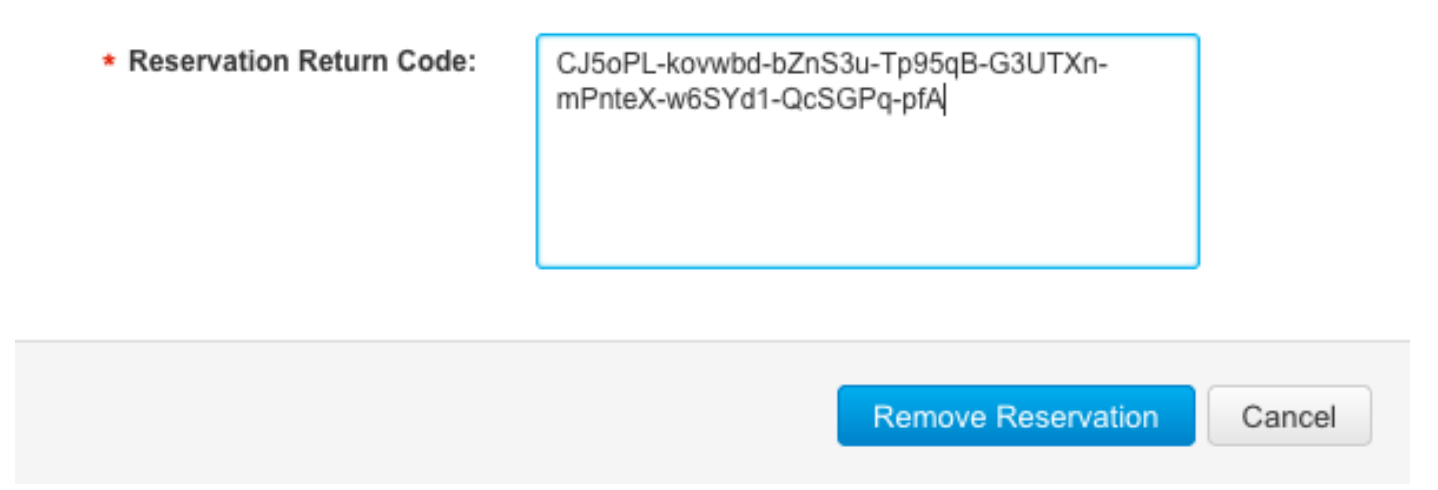

• The specific reserved licenses are returned to the available pool in your Smart Account and this FMC is removed from the Smart Software Manager Product Instances list.

### Disable the Specific License in the FMC Linux Shell

- Log into the FMC CLI admin account, Enter the expert command to access the Linux shell.
- Execute the command to access the Specific License Reservation options: sudo manage\_slr.pl

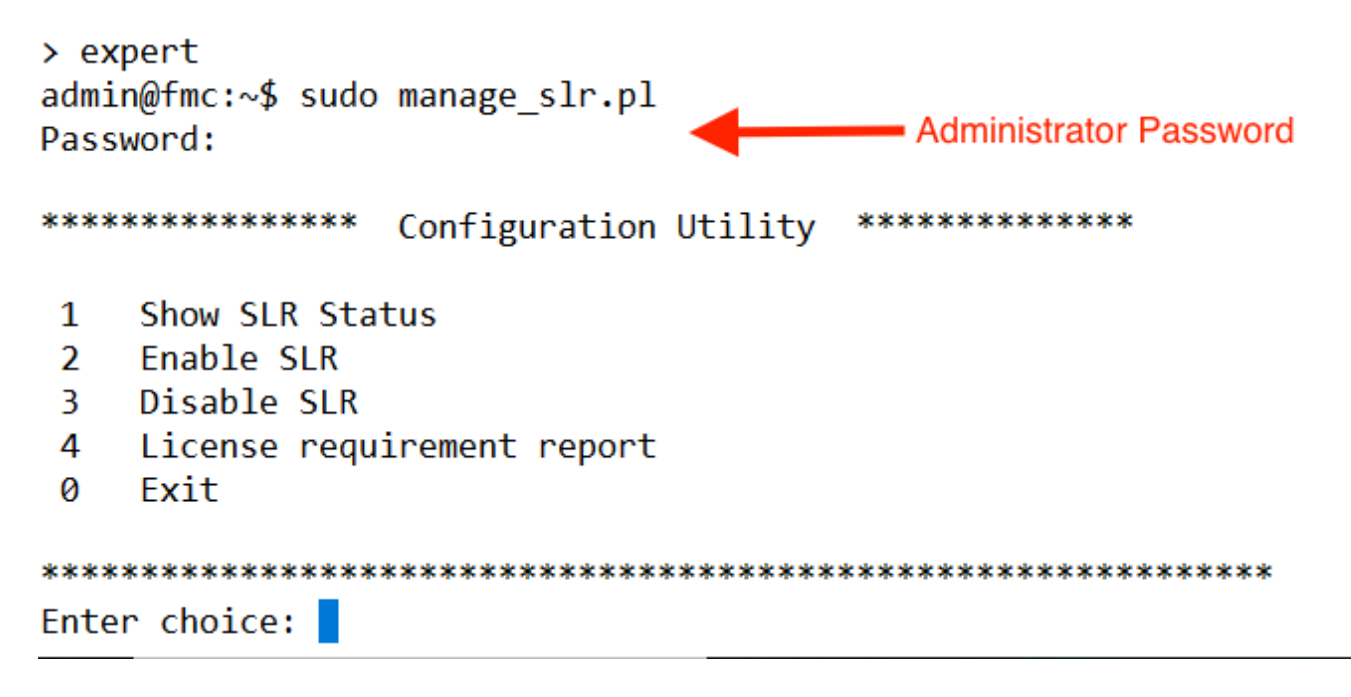

• Disable Specific License Reservation by selecting option 3. Select option 0 to exit.

Successfully Disabled SLR

- Enter**exit**to exit the Linux shell.
- Enterexit to exit the command line interface.

# **Related Information**

<u>Cisco Secure Firewall Management Center Feature Licenses</u>